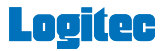

# EX torage Link

## ユーザーズガイド

#### 画面について

| メイン画面2               |  |
|----------------------|--|
| メニュー画面               |  |
| 設定画面5                |  |
| カメラ画面(外部ストレージ接続時のみ)6 |  |

### データを一括でバックアップ・復元する

| 端末から外部ストレージへバックアップする | 7  |
|----------------------|----|
| 外部ストレージから端末へ復元する     | 12 |

## ファイルを見る

| 写真を見る     | 17 |
|-----------|----|
| 動画を再生する   | 21 |
| 音楽を聞く     | 24 |
| 文書ファイルを開く | 26 |

#### データを個別で管理する

#### 撮影する(外部ストレージ接続時のみ)

写真を撮影する....

#### 

## iOS11の「高効率」フォーマットについて

| iOS11の「高効率」フォーマットについて | 52 |
|-----------------------|----|
| カメラのフォーマットを変更する       | 53 |

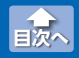

メイン画面

## メイン画面

Logitec EXtorage Link を起動すると、メイン画面が表示されます。 メイン画面の構成は、次のとおりです。

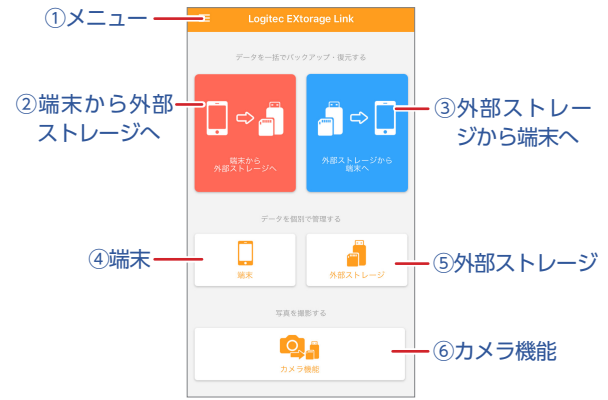

#### スマホやタブレットで使用する際は、必ずアプリを立ち上げた 後に外部ストレージを接続してください。

#### -ב=או

Logitec EXtorage Link のメニュー画面が表示されます。 ⇒メニュー画面

#### ②端末から外部ストレージへ

端末から外部ストレージへのバックアップを実行します。 ⇒端末から外部ストレージへバックアップする

#### ③外部ストレージから端末へ

外部ストレージから端末への復元を実行します。 ⇒外部ストレージから端末へ復元する

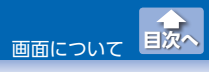

#### **④端末**

端末内のファイルを表示します。ファイルやフォルダを選択し、 移動やコピー操作ができます。

⇒ファイルを見る・データを個別で管理する

#### ⑤外部ストレージ

外部ストレージ内のファイルを表示します。ファイルやフォルダ を選択し、移動やコピー操作ができます。 ⇒ファイルを見る・データを個別で管理する

#### ⑥カメラ機能

写真が撮影できます。 撮影した写真は外部ストレージのみに保存されます。 ⇒撮影する(外部ストレージ接続時のみ)

- ・外部ストレージが接続されていない状態で操作しようとすると、「ストレージの接続が確認できません。」と表示されます。
  - 撮影できるのは静止画のみになります。動画の撮影はできません。

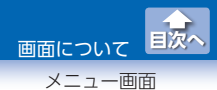

## メニュー画面

メイン画面の**一**(メニュー)をタップすると、メニュー画面が表示されます。

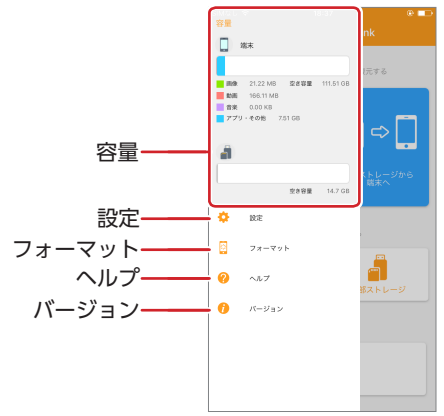

| 容量     | 端末と外部ストレージの使用容量と<br>します。                                                            | と空き容量                                                       | を表示                                                             |
|--------|-------------------------------------------------------------------------------------|-------------------------------------------------------------|-----------------------------------------------------------------|
| 設定     | 設定画面を表示します。⇒設定画面                                                                    |                                                             |                                                                 |
| フォーマット | 外部ストレージをフォーマットしま<br>タップするとフォーマット画面が<br>表示されます。<br>[はい]をタップすると外部スト<br>レージをフォーマットします。 | す。<br>*アアリを終了させた<br>フになると、フォーマ<br>ので、ご注意<br>フォーマットを開<br>いいえ | <b>7ット</b><br>9. 歳末の画面がオ<br>ットが中断されます<br>ください。<br>開始しますか?<br>はい |
| ヘルプ    | ヘルプ画面が表示されます。                                                                       |                                                             |                                                                 |
| バージョン  | アプリケーションのバージョンとき<br>表示されます。                                                         | ライセンフ                                                       | て情報が                                                            |

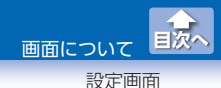

## 設定画面

メニュー画面で 🔅 (設定)をタップすると、設定画面が表示されます。

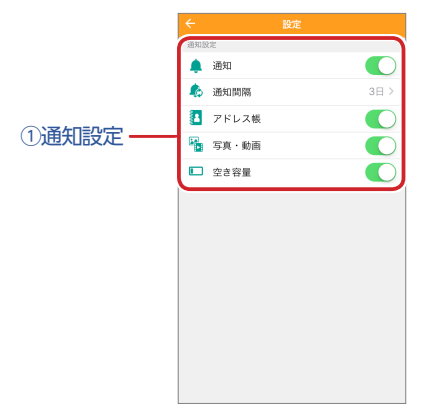

#### ①通知設定

バックアップ通知を設定します。バックアップ通知を設定してお くと、設定した間隔で、バックアップ時期が通知されます。

| 通知    | 通知設定のオン / オフを設定します。                        |
|-------|--------------------------------------------|
| 通知間隔  | 通知する間隔(1日/2日/3日/4日/5日)を設<br>定します。          |
| アドレス帳 | 通知設定がオンの状態で、アドレス帳通知のオ<br>ン / オフを設定します。     |
| 写真・動画 | 通知設定がオンの状態で、写真・動画ファイル<br>通知のオン / オフを設定します。 |
| 空き容量  | 通知設定がオンの状態で、空き容量通知のオン /<br>オフを設定します。       |

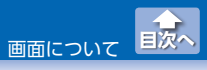

カメラ画面(外部ストレージ接続時のみ)

### カメラ画面(外部ストレージ接続時のみ)

メイン画面で[カメラ機能]をタップすると、Logitec EXtorage Link 専用のカメラアプリケーションが起動します。撮影した写真は外部ス トレージのみに保存されます。

⇒撮影する(外部ストレージ接続時のみ)

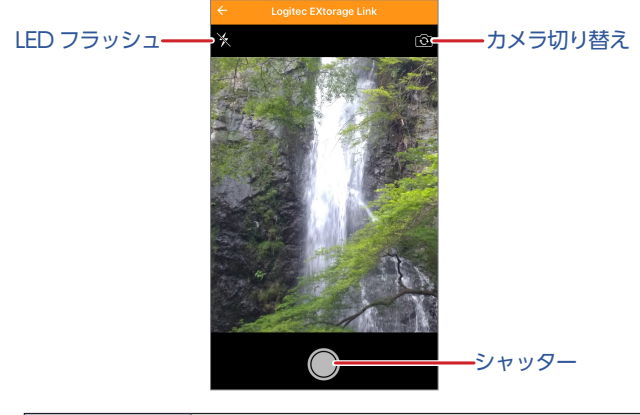

| カメラ切り替え  | フロントカメラとリアカメラを切り替えます。                 |
|----------|---------------------------------------|
| LEDフラッシュ | 端末の LED フラッシュライトの使用 / 不使用を<br>切り替えます。 |
| シャッター    | 撮影時にタップします。                           |

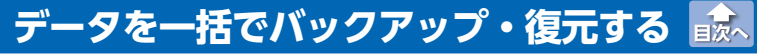

端末から外部ストレージへバックアップする

## 端末から外部ストレージへバックアップする

端末に保存されている写真、動画、 アドレス帳のデータを外部ストレー ジへバックアップします。

## メイン画面で[端末から外部ストレージへ]をタップします。

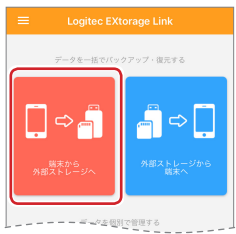

2 バックアップ画面で、バックアップする項目(写真 / 動画 / アドレス帳)をタップします。

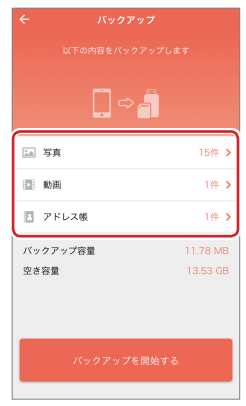

データを一括でバックアップ・復元する

端末から外部ストレージへバックアップする

- 3 個別バックアップ画面で、バックアップするファイルを選択し、←をタップしてバックアップ画面に戻ります。
  - 例:[写真]をタップした場合:

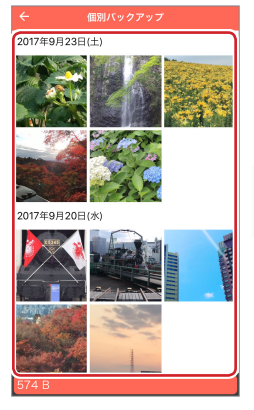

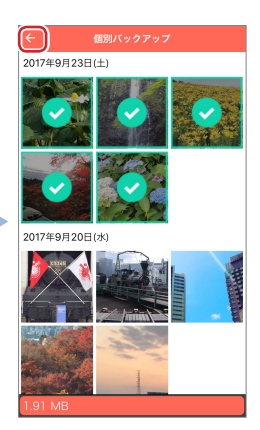

「アドレス帳」をタップした場合は、アドレス帳をバックアップする / しないを選択します。

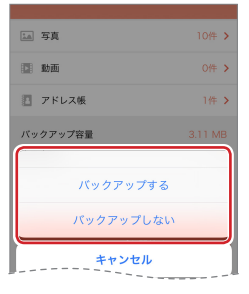

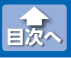

データを一括でバックアップ・復元する

端末から外部ストレージへバックアップする

## 4 [バックアップを開始する]をタップします。

| ÷             |            |                      |
|---------------|------------|----------------------|
|               |            |                      |
|               | <b>,</b> = |                      |
| 14 写真         |            | 10件 >                |
| 🗈 動画          |            | 1件 >                 |
| 🛛 7 F         | レス帳        | 1件 >                 |
| バックア・<br>空き容量 | ップ容量       | 11.05 MB<br>13.53 GB |
|               | バックアップを開始  | 375                  |

端末から外部ストレージへバックアップする

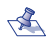

\land 外部ストレージに重複したファイルやフォルダがある場合 は表示されたメニューから操作を選択します。

|     |                                                         | -          |
|-----|---------------------------------------------------------|------------|
|     | <b>確認</b><br>重複するファイル(フォルダ)名がありま<br>す。<br>・IMG_1674.JPG | 伴>         |
| ſ   | 上書き                                                     | <b>≑</b> > |
|     | 別名保存                                                    |            |
|     | スキップ                                                    | т. ×.      |
| 153 | 一括操作                                                    | MB         |
|     | キャンセル                                                   |            |
|     |                                                         |            |

| 上書き                     | 外部ストレージ内のファイルを上書きしま<br>す。                               |
|-------------------------|---------------------------------------------------------|
| 別名保存                    | ファイル名の末尾に「 - コピー」と付けて、<br>保存します。                        |
| スキップ                    | ファイルを外部ストレージに保存せずに<br>バックアップを続けます。                      |
| ー括操作<br>(複数ファイル<br>選択時) | 以降の重複ファイルやフォルダについて同<br>じ操作を適用します。再度、メニューから<br>操作を選択します。 |
| キャンセル                   | バックアップを中止します。                                           |

端末から外部ストレージへバックアップする

#### 5 バックアップの完了後、バックアップ完了画面で[閉じる] をタップします。

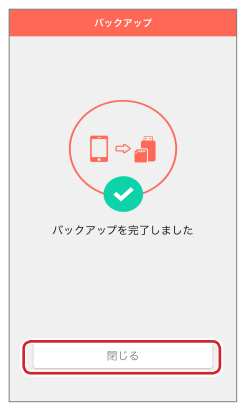

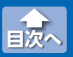

データを一括でバックアップ・復元する

外部ストレージから端末へ復元する

## 外部ストレージから端末へ復元する

外部ストレージに保存されている写真、動画、アドレス帳のデータを 端末へ復元します。

## メイン画面で[外部ストレージから端末へ]をタップします。

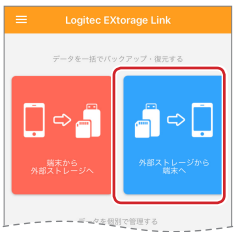

 復元画面で、復元する項目(写真・動画 / アドレス帳)をタッ プします。

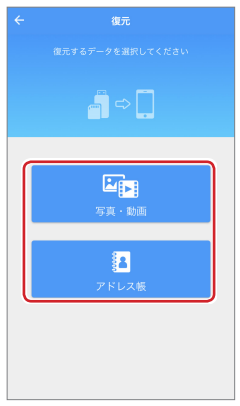

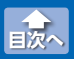

データを一括でバックアップ・復元する

外部ストレージから端末へ復元する

#### 3 [写真・動画]をタップした場合は、復元画面で、復元する ファイルを選択し、[復元]をタップします。

復元画面で、[写真]をタップした場合:

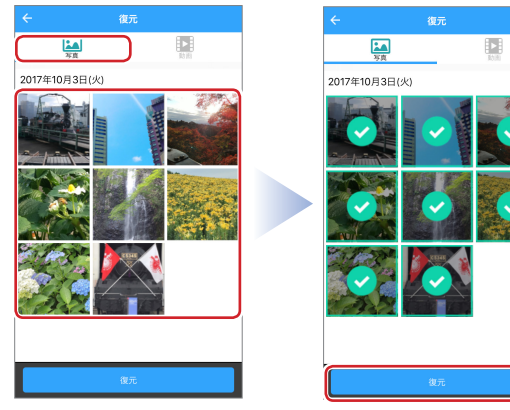

#### 復元画面で、[動画]をタップした場合:

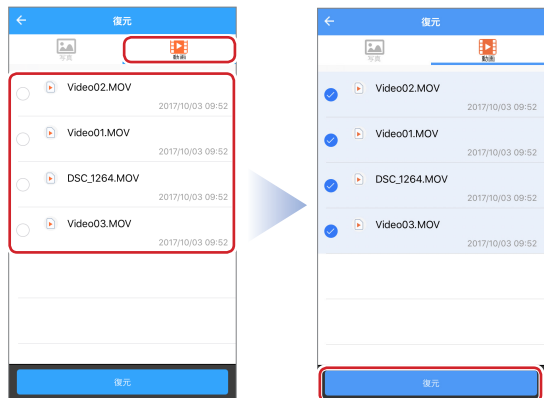

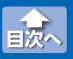

外部ストレージから端末へ復元する

[アドレス帳]をタップした場合は、復元するアドレス帳の バックアップを選択し、アドレス帳復元画面で復元するア ドレスを選択して、[復元]をタップします。

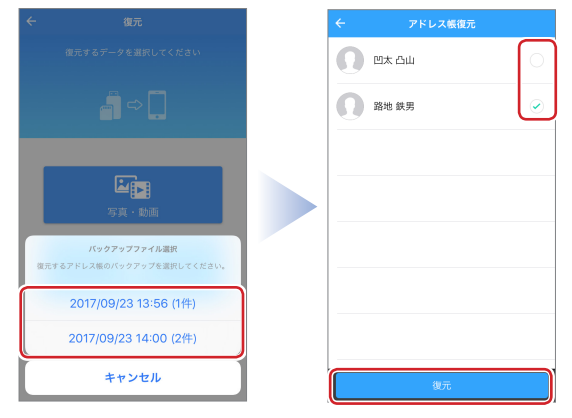

外部ストレージから端末へ復元する

🐔 iPhone X/iPhone 8/iPhone 8 Plus やiOS11 にアップデー トレた iPhone 7/iPhone 7 Plus/iPad Pro 12.9インチディ スプレイモデル(第2世代) /iPad Pro 10.1 インチディスプ レイモデルでカメラのフォーマットを「高効率」 (⇒iOS11 の「高効率」フォーマットについて)にして撮影した写直や動画 は、iOS9/iOS10の端末では復元できません。写真の場合は、 選択画面ではグレーの画像で表示されます。

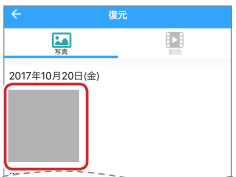

復元する際にこの画像を選択すると、エラーが出て復元で きません。

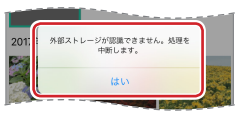

[はい]をタップして、選択をやり直してください。

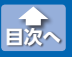

データを一括でバックアップ・復元する

外部ストレージから端末へ復元する

### 4 復元開始確認画面で、[はい]をタップします。

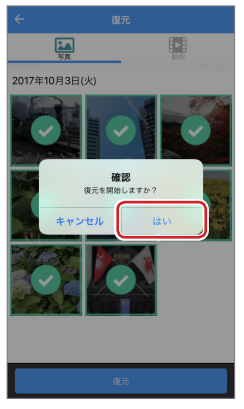

5 復元の完了後、復元完了画面で[閉じる]をタップします。

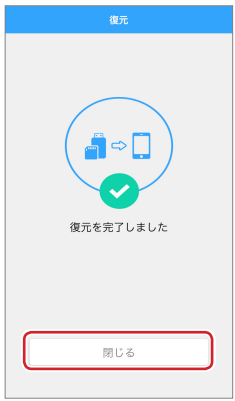

ファイルを見る

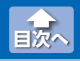

#### 写真を見る

#### 写真を見る

端末または外部ストレージのアプリ内ストレージに保存された写真 ファイルを表示します。

表示できる写真ファイルの形式:.BMP/JPG/PNG/GIF/HEIC<sup>\*\*</sup>

環境によっては、正しく表示されない場合があります。 ※ HEIC が表示できるのは、iOS11 以降の端末に限ります。

 メイン画面で写真ファイルを表示したいストレージ([端 末]または[外部ストレージ])をタップします。

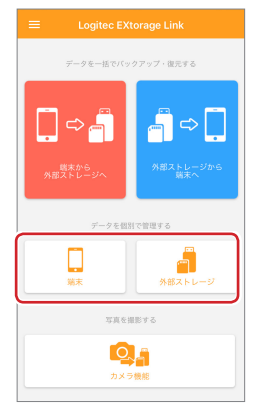

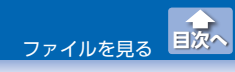

写真を見る

#### 🛿 端末画面または外部ストレージ画面で[写真]をタップし、 見たい写真をタップします。

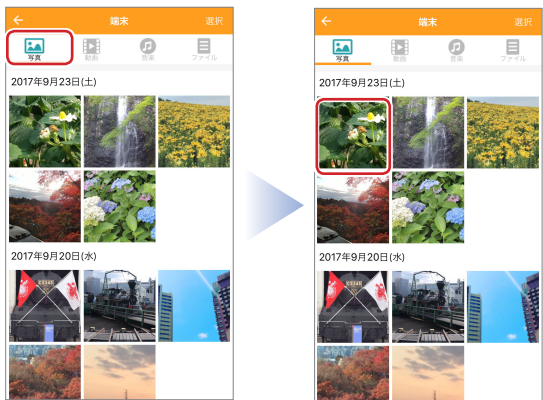

🐔 iPhone X/iPhone 8/iPhone 8 Plus やiOS11 にアップデー トレた iPhone 7/iPhone 7 Plus/iPad Pro 12.9インチディ スプレイモデル(第2世代) /iPad Pro 10.1 インチディスプ レイモデルでカメラのフォーマットを「高効率」 (⇒iOS11 の「高効率」フォーマットについて)にして撮影した写真は、 iOS9/iOS10の端末ではグレーの画像で表示されます。

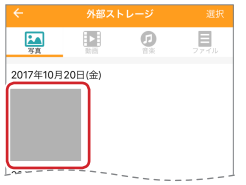

この写真は、表示 / コピー / 移動ができません。

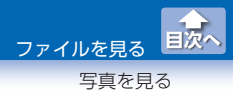

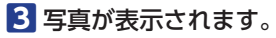

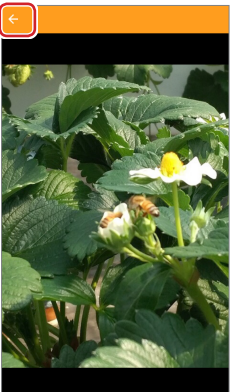

端末画面に戻るには、←をタップします。

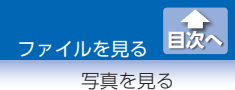

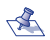

▲ ・画面をピンチする(2本の指で広げる)と、画面のズーム アップします。

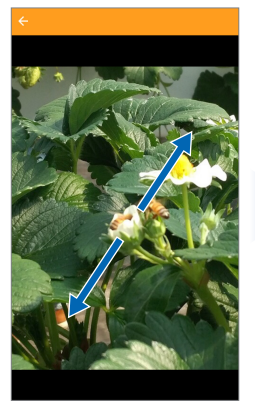

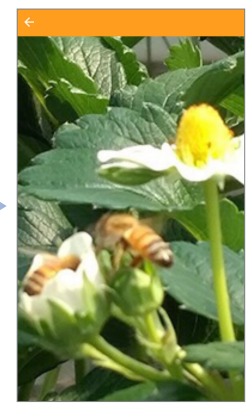

・画面を左右にスワイプすると、前後の写真が表示されます。

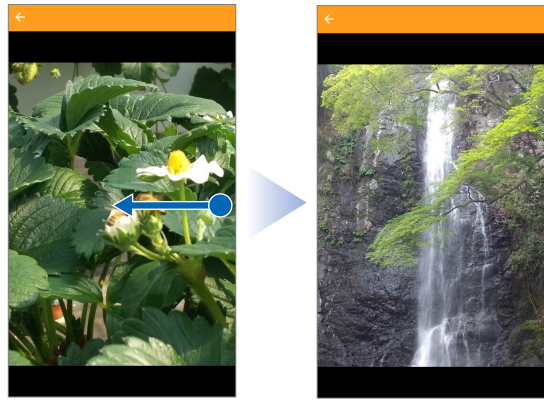

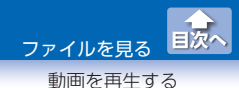

#### 動画を再生する

端末または外部ストレージのアプリ内ストレージに保存された動画 ファイルを再生します。

再生できる動画ファイルの形式:mov/mp4 (MPEG4 AVC、HEVC<sup>\*\*</sup>)

環境によっては、正しく再生されない場合があります。 ※ HEVC が再生できるのは、iOS11 以降の 端末に限ります。

 メイン画面で動画ファイルを再生したいストレージ([端 末]または[外部ストレージ])をタップします。

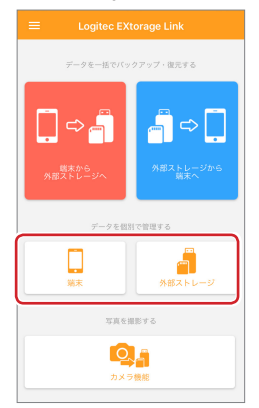

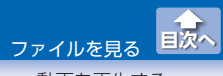

動画を再生する

## 2 端末画面または外部ストレージ画面で「動画」をタップし、 再生したい動画ファイルをタップします。

端末の場合:

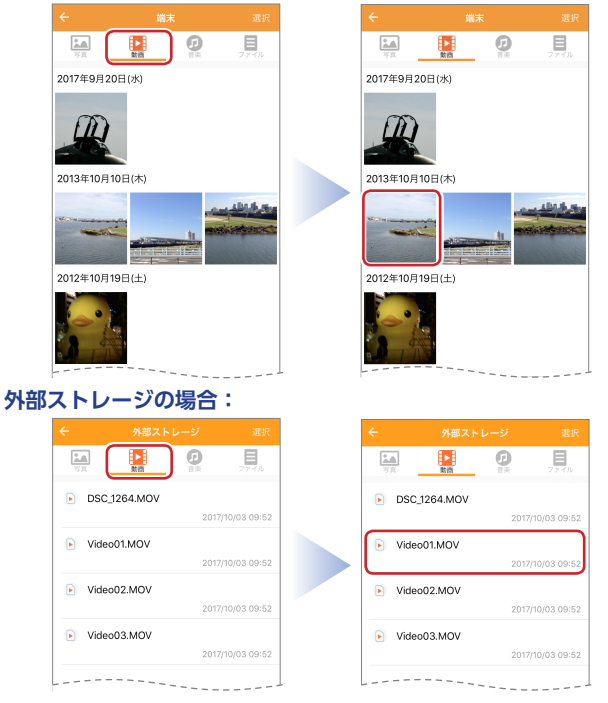

◇ iPhone X/iPhone 8/iPhone 8 Plus やiOS11にアップデートしたiPhone 7/iPhone 7 Plus/iPad Pro 12.9インチディスプレイモデル(第2世代) /iPad Pro 10.1 インチディスプレイモデルでカメラのフォーマットを「高効率」(⇒iOS11の「高効率」フォーマットについて)にして撮影した動画は、iOS9/iOS10の端末では再生/コピー/移動ができません。

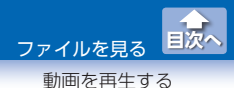

### 3 動画が再生されます。

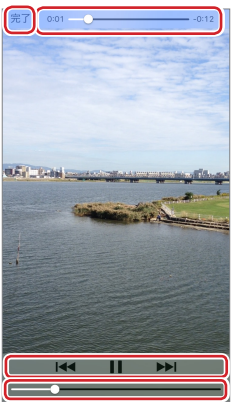

| [完了]        | 再生を中止し、動画ファイル選択画面に戻<br>ります。               |
|-------------|-------------------------------------------|
| 0:01 -0:12  | 動画の再生位置をバー表示します。                          |
| I <b>44</b> | タップすると最初に戻ります。押し続ける<br>と、早戻しします。          |
| 11          | 再生を一時停止します。 <b>▶</b> をタップすると<br>再生を再開します。 |
|             | 押し続けると、早送りします。                            |
|             | ドラッグして音量を変更します。                           |

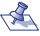

<え 動画ファイルを選択してしばらくすると(または画面をタッ プすると)、再生画面が全画面表示になります。全画面表示 のときに操作部を表示するには、画面をタップしてください。

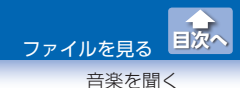

## 音楽を聞く

端末または外部ストレージのアプリ内ストレージに保存された音楽 ファイルを再生します。

再生できる音楽ファイルの形式:WAV/MP3/AIFF/ALAC/AAC

💰 環境によっては、正しく表示されない場合があります。

 メイン画面で音楽ファイルを再生したいストレージ([端 末]または[外部ストレージ])をタップします。

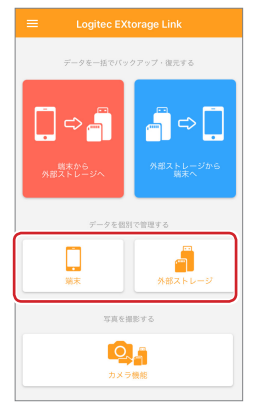

2 端末画面または外部ストレージ画面で[音楽]をタップし、 再生したい音楽ファイルをタップします。

| ÷                |        |       | ÷       | 端        | ŧ        |      |
|------------------|--------|-------|---------|----------|----------|------|
| <b>2</b> 画<br>万式 |        | 274JL | <b></b> | R ST     | <b>1</b> | 774H |
| Ø 01mus          | ic.mp3 |       | 🕖 01mi  | usic.mp3 |          |      |
| Ø 02mus          | ic.mp3 |       | 🕖 02m   | usic.mp3 |          |      |
| 🕖 03mus          | ic.mp3 |       | 🕖 03m   | usic.mp3 |          |      |
|                  | ic.mp3 |       | 🙍 _04m  | usic_mp3 |          |      |

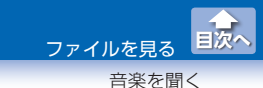

## 3 音楽ファイルが再生されます。

再生中のファイルがハイライト表示されます。

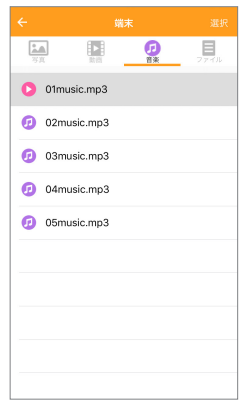

- ・再生中のファイルをタップすると再生を一時停止します。
  一時停止中にもう一度タップすると再生を再開します。
  - ファイルを長押しして表示されるメニューで[一時停止]や [再生]を選択して操作できます。

#### 4 1 曲を最後まで再生すると自動的に再生を停止します。

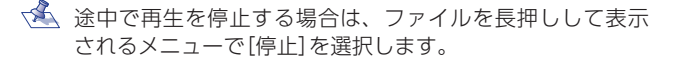

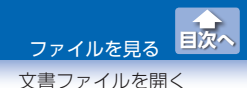

## 文書ファイルを開く

端末または外部ストレージのアプリ内ストレージに保存された文書ファイルを表示します。

ファイルを選択し、移動 / コピー / 削除することもできます。

表示できる文書ファイルの形式:pdf/doc/xls/ppt/txt/csv

💰 環境によっては、正しく表示されない場合があります。

メイン画面でファイルを表示したいストレージ([端末]または[外部ストレージ])をタップします。

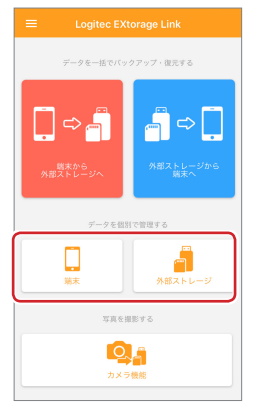

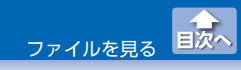

文書ファイルを開く

## 2端末画面または外部ストレージ画面で[ファイル]をタップし、表示したいフォルダまたはファイルをタップします。

・フォルダをタップすると、フォルダを開くことができます。
 ・「↑上の階層へ]をタップすると、上の階層に戻ります。

|              | 選択    | ÷          |            |
|--------------|-------|------------|------------|
|              | 77-1L | 3.0<br>3.0 |            |
| cuments      |       | /Docume    | ints       |
| ↑ 上の階層へ      |       |            | ↑ 上の階層へ    |
| MOVIE        | >     | ⊨ мо       | OVIE       |
| MUSIC        | >     | ⊨ м        | USIC       |
| РНОТО        | >     | ► PH       | юто        |
| Sample1.pdf  |       | 🥃 Sa       | imple1.pdf |
| Sample2.docx |       | 🗐 Sa       | mple2.docx |
| Sample3.xlsx |       | 🝙 Sa       | mple3.xlsx |
|              |       |            |            |
|              |       |            |            |
|              |       | Dq.        |            |

## 3 文書が表示されます。

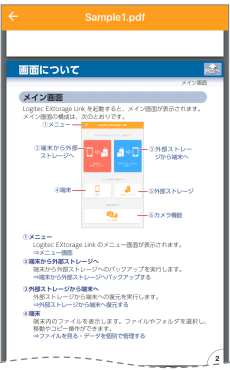

## データを個別で管理する

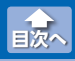

写真・動画・音楽ファイルを移動またはコピーする

端末と外部ストレージ間で、写真・動画・音楽・文書ファイルの 移動やコピーができます。

ファイルを選択し、削除/名前変更/共有することもできます。 [ファイル]を選択した場合は、同一ストレージ内での移動やコピー もできます。

## 写真・動画・音楽ファイルを移動またはコピーする

メイン画面で操作したいストレージ([端末]または[外部ストレージ])をタップします。

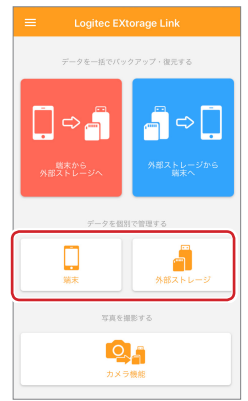

写真・動画・音楽ファイルを移動またはコピーする

## 2端末画面または外部ストレージ画面でファイルの種類を選択します。

例:端末の写真ファイルを選択した場合

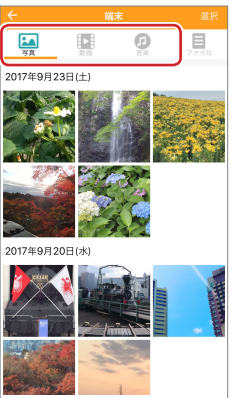

2 操作したいファイルを長押しし、表示された画面で操作を 選びます。

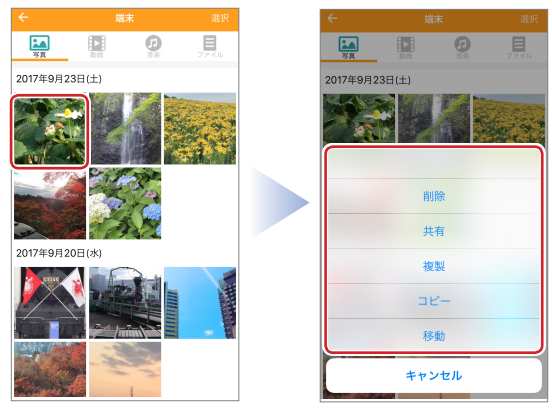

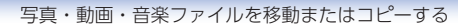

#### 端末の写真・動画ファイルを選択した場合

| 名前変更<br>(音楽ファイル<br>のみ) | 名前の変更画面が表示されます。<br>入力キーで名前を変更し、[はい]をタップし<br>ます。                                                                |
|------------------------|----------------------------------------------------------------------------------------------------|
|                        | 名前の変更<br>ファイル名(はたゴフォルダ名)を入りしてください。        ファイル名(たビフォルダ名)を入りしてください。        O2music        キャンセル        はい       |
| 削除                     | 確認画面が表示され、[削除] をタップすると<br>削除されます。                                                                              |
| 共有                     | 共有画面が表示されます。<br>目的に応じた機能を利用できます。データを<br>共有できるかどうかは、共有先のアプリに依<br>存します。ご使用端末のアプリのインストー<br>ル状況によって、表示される機能が異なります。 |
| 複製                     | タップすると端末内にファイルを複製します。                                                                                          |
| コピー                    | タップすると外部ストレージにファイルをコ<br>ピーします。                                                                                 |
| 移動                     | タップすると外部ストレージにファイルを移<br>動します。                                                                                  |

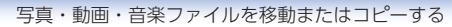

#### 外部ストレージの写真・動画・音楽ファイルを選択した場合

| 名前変更 | 名前の変更画面が表示されます。                                                                                                |
|------|----------------------------------------------------------------------------------------------------|
|      | スパキーで石削を変更し、[はい]をタックしょ<br>す。                                                                                   |
|      | 2017年<br>ファイル名(おはファルダ名)を入りし<br>てください。<br>MG-1666<br>キャンセル はい                                                   |
| 削除   | 確認画面が表示され、[削除] をタップすると削<br>除されます。                                                                              |
| 共有   | 共有画面が表示されます。<br>目的に応じた機能を利用できます。データを共<br>有できるかどうかは、共有先のアプリに依存し<br>ます。ご使用端末のアプリのインストール状況<br>によって、表示される機能が異なります。 |
| 複製   | タップすると外部ストレージ内にファイルを複<br>製します。                                                                                 |
| コピー  | タップすると端末にファイルをコピ <mark>ーします。</mark>                                                                            |
| 移動   | タップすると端末にファイルを移動します。                                                                                           |

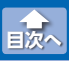

写真・動画・音楽ファイルを移動またはコピーする

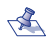

🐔 iPhone X/iPhone 8/iPhone 8 Plus やiOS11 にアップデー トレた iPhone 7/iPhone 7 Plus/iPad Pro 12.9インチディ スプレイモデル(第2世代) /iPad Pro 10.1 インチディスプ レイモデルでカメラのフォーマットを「高効率」⇒ iOS11の [高効率]フォーマットについて)にして撮影した写直や動画 は、iOS9/iOS10の端末では表示や再生ができません。写 直の場合は、グレーの画像で表示されます。

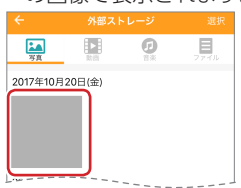

iOS9/iOS10の端末ではこの写直や動画は、コピー / 移動 ができません。

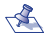

≺≪ コピー先や移動先に重複したファイルやフォルダがある場 合は表示されたメニューから操作を選択します。

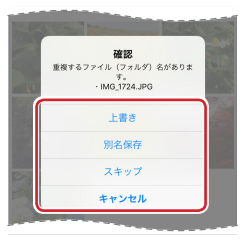

| 上書き   | コピー先や移動先のファイルを上書きします。               |
|-------|-------------------------------------|
| 別名保存  | ファイル名の末尾に「- コピー」と付けて、保<br>存します。     |
| スキップ  | ファイルをコピー先や移動先に保存せずに<br>バックアップを続けます。 |
| キャンセル | コピーや移動を中止します。                       |

国次へ

複数の写真・動画・音楽ファイルを移動またはコピーする

## 複数の写真・動画・音楽ファイルを移動またはコピーする

 メイン画面で移動またはコピーしたいストレージ(「端末] または[外部ストレージ])をタップします。

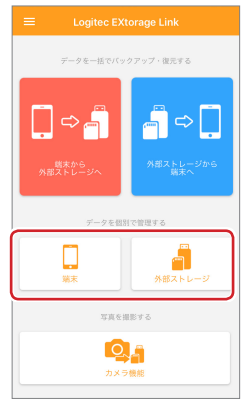

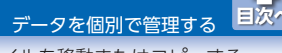

複数の写真・動画・音楽ファイルを移動またはコピーする

#### 端末画面または外部ストレージ画面でファイルの種類を選 択します。

例:端末の写真ファイルを選択した場合

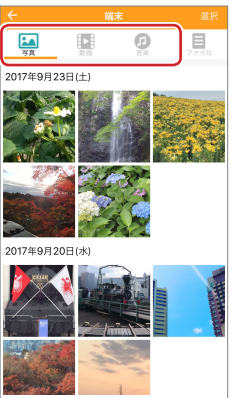

🕄 [選択]をタップし、移動またはコピーしたいファイルを タップします。

複数のファイルを選択することができます。

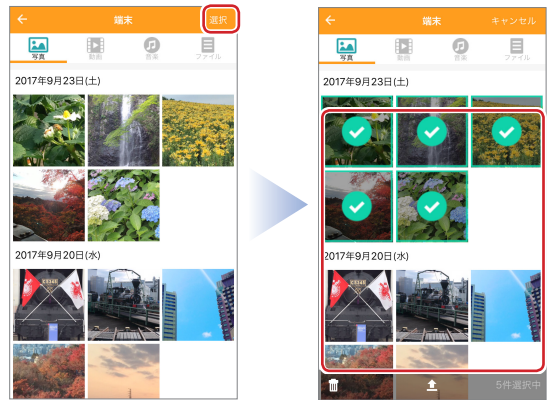

複数の写真・動画・音楽ファイルを移動またはコピーする

## 4 ▲(移動 / コピー)をタップし、表示された画面で操作を選びます。

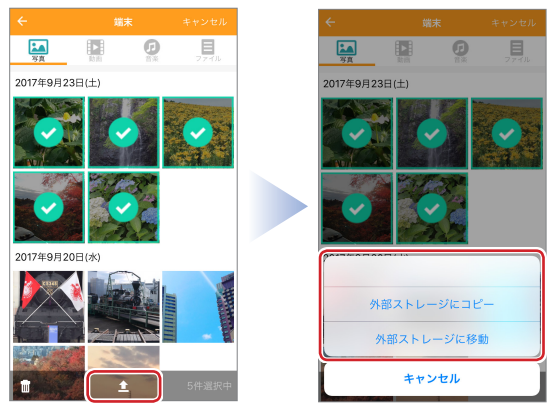

#### 端末の写真・動画・音楽ファイルを選択した場合

| 外部ストレージに          | タップすると外部ストレージにファイルを                                                           |
|-------------------|-------------------------------------------------------------------------------|
| コピー               | コピーします。                                                                       |
| 外部ストレージに          | タップすると外部ストレージにファイルを                                                           |
| 移動                | 移動します。                                                                        |
| 共有<br>(1 ファイル選択時) | 共有画面が表示されます。<br>目的に応じた機能を利用できます。ご使用<br>端末のアプリのインストール状況によって、<br>表示される機能が異なります。 |

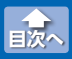

複数の写真・動画・音楽ファイルを移動またはコピーする

#### 外部ストレージの写真・動画・音楽ファイルを選択した場合

| 端末にコピー                | タップすると端末にファイルをコピーします。                                                                                          |
|-----------------------|----------------------------------------------------------------------------------------------------|
| 端末に移動                 | タップすると端末にファイルを移動します。                                                                                           |
| 共有<br>(1 ファイル選<br>択時) | 共有画面が表示されます。<br>目的に応じた機能を利用できます。データを共<br>有できるかどうかは、共有先のアプリに依存し<br>ます。ご使用端末のアプリのインストール状況<br>によって、表示される機能が異なります。 |

◇ iPhone X/iPhone 8/iPhone 8 Plus やiOS11にアップデートしたiPhone 7/iPhone 7 Plus/iPad Pro 12.9インチディスプレイモデル(第2世代) /iPad Pro 10.1 インチディスプレイモデルでカメラのフォーマットを「高効率」⇒ iOS11の「高効率」フォーマットについて)にして撮影した写真や動画は、iOS9/iOS10の端末では表示や再生ができません。写真の場合は、グレーの画像で表示されます。

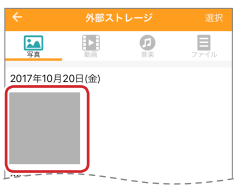

iOS9/iOS10 の端末ではこの写真や動画は、コピー / 移動 ができません。

国次へ

複数の写真・動画・音楽ファイルを移動またはコピーする

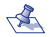

- 🐔 ・💼 (ゴミ箱) をタップすると確認画面が表示され、 [削除] を タップすると選択されたファイルが削除されます。
  - コピー先や移動先に重複したファイルやフォルダがある場 合は表示されたメニューから操作を選択します。

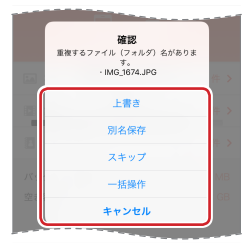

| 上書き    | コピー先や移動先のファイルを上書きします。               |
|--------|-------------------------------------|
| 別名保存   | ファイル名の末尾に「- コピー」と付けて、<br>保存します。     |
| スキップ   | ファイルをコピー先や移動先に保存せずに<br>バックアップを続けます。 |
| 一括操作   | 以降の重複ファイルやフォルダについて同                 |
| (複数ファイ | じ操作を適用します。再度、メニューから                 |
| ル選択時)  | 操作を選択します。                           |
| キャンセル  | コピーや移動を中止します。                       |

すべてのファイルから1つのファイルを移動またはコピーする

## すべてのファイルから1つのファイルを移動またはコピーする

メイン画面でファイルを表示したいストレージ([端末]または[外部ストレージ])をタップします。

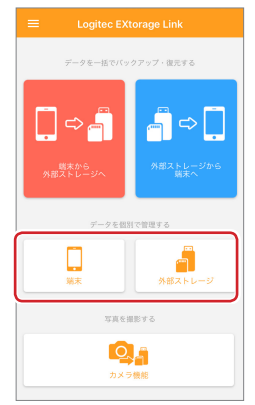

すべてのファイルから1つのファイルを移動またはコピーする

#### 2 端末画面または外部ストレージ画面で[ファイル]をタップ します。

- ・フォルダをタップすると、フォルダを開くことができます。
  - 「↑上の階層へ]をタップすると、上の階層に戻ります。

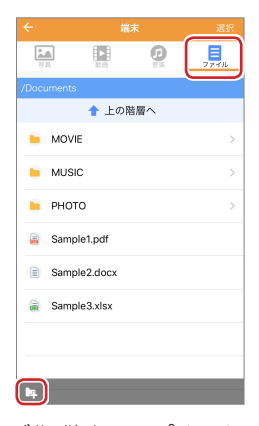

< 🛋 📭 (新規フォルダ作成) をタップすると、新規フォルダ作成 画面が表示されます。名前を入力し、「はい]をタップすると、 新規フォルダが作成されます。

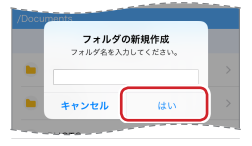

すべてのファイルから1つのファイルを移動またはコピーする

#### 3 操作したいファイルを長押しし、表示された画面で操作を 選びます。

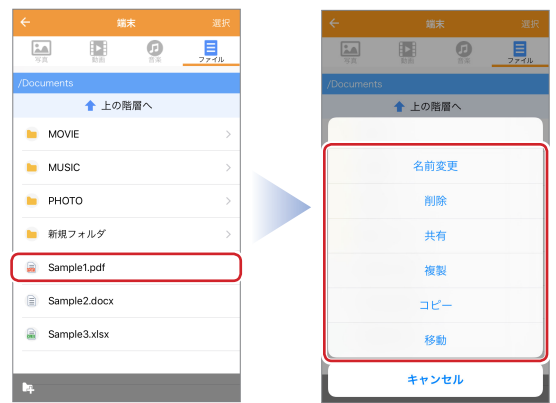

| 名前変更 | 名前の変更画面が表示されます。<br>入力キーで名前を変更し、[はい]をタップしま<br>す。                                                                |
|------|----------------------------------------------------------------------------------------------------|
| 削除   | 確認画面が表示され、[削除]をタップすると削<br>除されます。                                                                               |
| 共有   | 共有画面が表示されます。<br>目的に応じた機能を利用できます。データを共<br>有できるかどうかは、共有先のアプリに依存し<br>ます。ご使用端末のアプリのインストール状況<br>によって、表示される機能が異なります。 |
| 複製   | タップするとその場所にファイルを複製します。                                                                                         |

データを個別で管理する

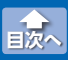

すべてのファイルから1つのファイルを移動またはコピーする

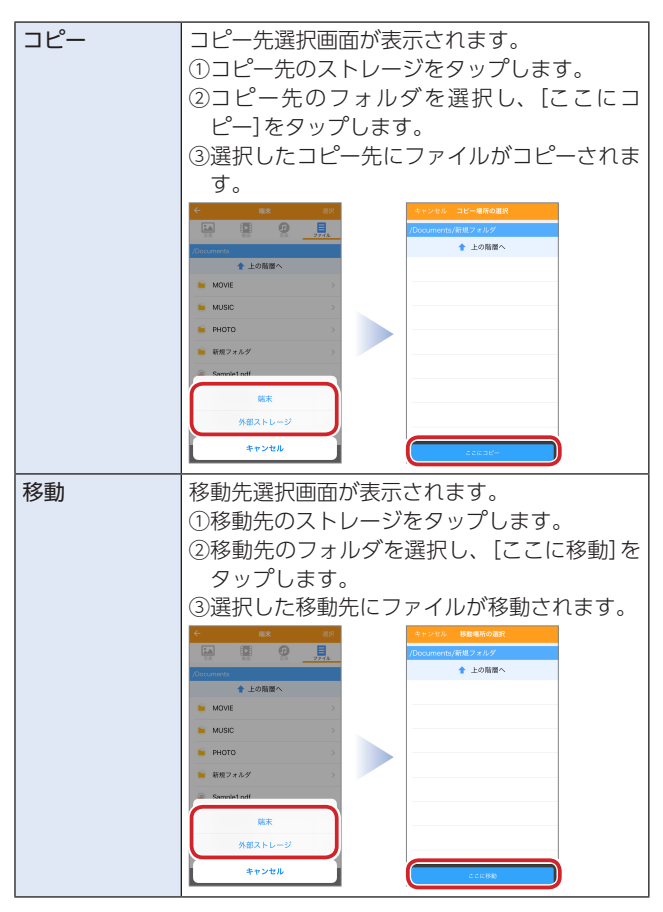

すべてのファイルから1つのファイルを移動またはコピーする

コピー先や移動先に重複したファイルやフォルダがある場合は表示されたメニューから操作を選択します。

| Sample1 odf                                             |   |
|---------------------------------------------------------|---|
| <b>確認</b><br>重複するファイル(フォルダ)名がありま<br>す。<br>- Sample1.pdf |   |
| 上書き                                                     |   |
| 別名保存                                                    |   |
| スキップ                                                    |   |
| キャンセル                                                   | J |
|                                                         |   |

| 上書き   | コピー先や移動先のファイルを上書きしま<br>す。           |
|-------|-------------------------------------|
| 別名保存  | ファイル名の末尾に「 - コピー」と付けて、<br>保存します。    |
| スキップ  | ファイルをコピー先や移動先に保存せずに<br>バックアップを続けます。 |
| キャンセル | コピーや移動を中止します。                       |

国次へ

すべてのファイルから複数のファイルを移動またはコピーする

## すべてのファイルから複数のファイルを移動またはコピーする

メイン画面でファイルを表示したいストレージ([端末]または[外部ストレージ])をタップします。

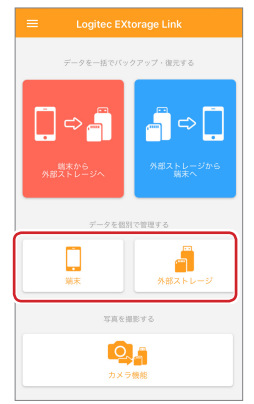

すべてのファイルから複数のファイルを移動またはコピーする

## 2端末画面または外部ストレージ画面で[ファイル]をタップします。

|       |        |        |     | 選択   |
|-------|--------|--------|-----|------|
| 773   | ļ      | R      | Ø   | 774L |
| /Docu | ments  |        |     |      |
|       |        | 🕇 上の   | 皆層へ |      |
|       | MOVIE  |        |     | >    |
|       | MUSIC  |        |     | >    |
|       | рнотс  | )      |     | >    |
|       | Sample | 1.pdf  |     |      |
|       | Sample | 2.docx |     |      |
|       | Sample | 3.xlsx |     |      |
|       |        |        |     |      |
|       |        |        |     |      |
| D4    | )      |        |     |      |

(新規フォルダ作成)をタップすると、新規フォルダ作成 画面が表示されます。名前を入力し、[はい]をタップすると、 新規フォルダが作成されます。

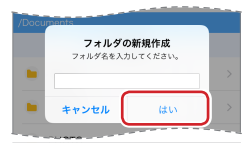

すべてのファイルから複数のファイルを移動またはコピーする

#### 3 [選択]をタップし、移動またはコピーしたいファイルを タップします。

複数のファイルを選択することができます。

| ÷                | 鰡          | ŧ  | 選択     |       |      |              |    |       |
|------------------|------------|----|--------|-------|------|--------------|----|-------|
| <b>第</b> 頁<br>写真 | R3 IRI     | Ø  | 77-7JL | -<br> |      | R            | Ø  | 774U  |
| /Documer         | ts         |    |        | /Doc  | umen | ts           |    |       |
|                  | 🕇 上の階      | 層へ |        |       |      | 🕇 上の階        | 層へ |       |
| ⊨ мс             | VIE        |    | >      | 0     |      | MOVIE        |    | >     |
| 🍋 ми             | SIC        |    | >      | 0     |      | MUSIC        |    | >     |
| 📁 PH             | ото        |    | >      | 0     |      | PHOTO        |    | >     |
| ⊨ 新規             | マォルダ       |    | >      | 0     |      | 新規フォルダ       |    | >     |
| 🥃 Sar            | nple1.pdf  |    |        | 0     |      | Sample1.pdf  |    |       |
| 📄 Sar            | nple2.docx |    |        | 0     |      | Sample2.doc  | x  |       |
| 🔒 Sar            | nple3.xlsx |    |        | 0     |      | Sample3.xlsx | (  |       |
|                  |            |    |        |       |      |              |    |       |
| bą.              |            |    |        |       |      | 1            |    | 2件選択中 |

4 ▲(移動 / コピー)をタップし、表示された画面で操作を選びます。

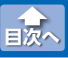

データを個別で管理する

すべてのファイルから複数のファイルを移動またはコピーする

| <b>8</b>   | <u>А</u> | Rtifi        | Ø  | 77-7JU |
|------------|----------|--------------|----|--------|
| /Documents |          |              |    |        |
|            |          | 🔶 上の階。       | 層へ |        |
|            |          | MOVIE        |    |        |
|            |          | MUSIC        |    | >      |
|            |          | рното        |    | >      |
|            |          | 新規フォルダ       |    | >      |
| 0          |          | Sample1.pdf  |    |        |
| 0          |          | Sample2.doc: | x  |        |
|            |          | Sample3.xlsx |    |        |
| ŧ          |          | <u>±</u>     |    | 2件選択中  |

| 名前変更<br>(1 ファイル選<br>択時) | 名前の変更画面が表示されます。<br>入力キーで名前を変更し、[はい]をタップしま<br>す。                                                                |
|-------------------------|----------------------------------------------------------------------------------------------------|
| 削除                      | 確認画面が表示され、[削除]をタップすると削<br>除されます。                                                                               |
| 共有<br>(1 ファイル選<br>択時)   | 共有画面が表示されます。<br>目的に応じた機能を利用できます。データを共<br>有できるかどうかは、共有先のアプリに依存し<br>ます。ご使用端末のアプリのインストール状況<br>によって、表示される機能が異なります。 |
| 複製                      | タップするとその場所にファイルを複製します。                                                                                         |

データを個別で管理する

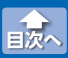

すべてのファイルから複数のファイルを移動またはコピーする

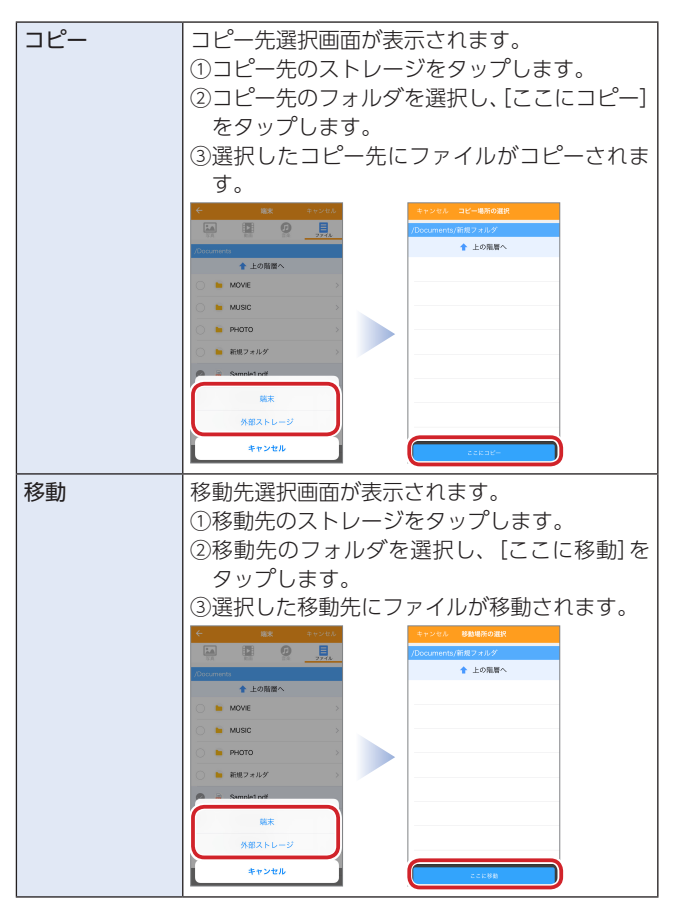

すべてのファイルから複数のファイルを移動またはコピーする

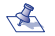

- <え ・ ■(ゴミ箱)をタップすると確認画面が表示され、[削除]を タップすると選択されたファイルが削除されます。
  - コピー先や移動先に重複したファイルやフォルダがある場 合は表示されたメニューから操作を選択します。

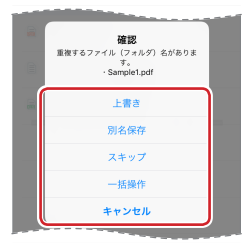

| 上書き    | コピー先や移動先のファイルを上書きします。               |
|--------|-------------------------------------|
| 別名保存   | ファイル名の末尾に「- コピー」と付けて、<br>保存します。     |
| スキップ   | ファイルをコピー先や移動先に保存せずに<br>バックアップを続けます。 |
| 一括操作   | 以降の重複ファイルやフォルダについて同                 |
| (複数ファイ | じ操作を適用します。再度、メニューから                 |
| ル選択時)  | 操作を選択します。                           |
| キャンセル  | コピーや移動を中止します。                       |

## 撮影する(外部ストレージ接続時のみ)

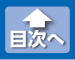

写真を撮影する

メイン画面で[カメラ機能] をタップすると、Logitec EXtorage Link 専用のカメラアプリケーションが起動します。撮影した写真は外部ス トレージのみに保存されます。

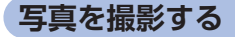

#### 1 メイン画面で[カメラ機能]をタップします。

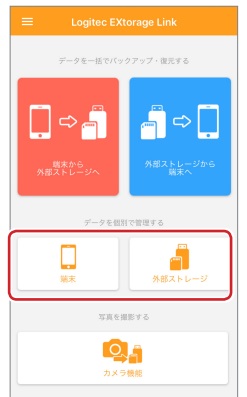

外部ストレージが接続されていない状態で操作しようとする と、「ストレージの接続が確認できません。」と表示されます。

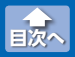

写真を撮影する

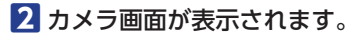

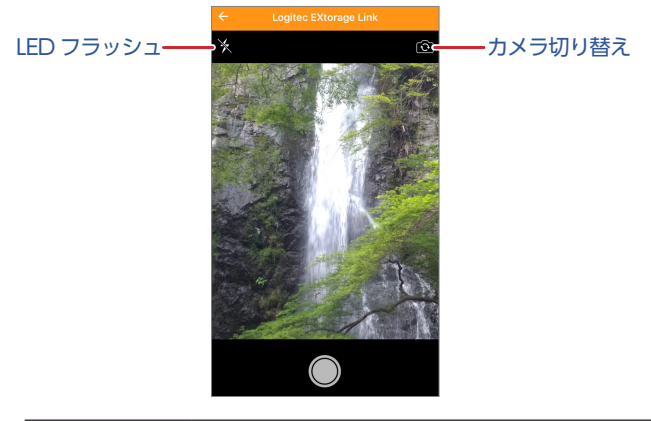

| カメラ切り替え   | フロントカメラとリアカメラを切り替えます。                 |  |  |
|-----------|---------------------------------------|--|--|
| LED フラッシュ | 端末の LED フラッシュライトの使用 / 不使用を<br>切り替えます。 |  |  |

- ・撮影できるのは静止画のみになります。動画の撮影はできません。
  - ・撮影できる画像サイズは、ご使用の端末により異なります。
  - iPhone X/iPhone 8/iPhone 8 Plus や iOS11 にアップ デートした iPhone 7/iPhone 7 Plus/iPad Pro 12.9 イン チディスプレイモデル(第2世代) /iPad Pro 10.1 インチ ディスプレイモデルで、カメラのフォーマットで「高効率」
     を選択していても、EXtorage Linkのカメラ機能では「互 換性優先」の設定になります。

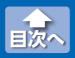

写真を撮影する

## シャッターをタップします。

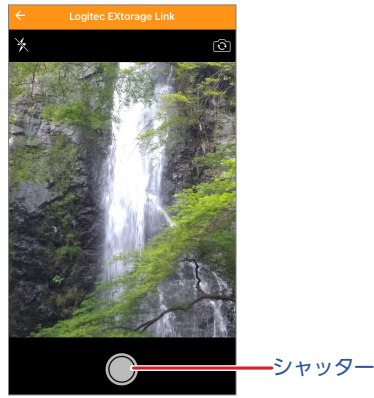

4 写真が外部ストレージに保存されます。

## iOS11 の「高効率」フォーマットについて 兪

iOS11の「高効率」フォーマットについて

## iOS11の「高効率」フォーマットについて

iPhone X/iPhone 8/iPhone 8 Plus や iOS11 にアップデートした iPhone 7/iPhone 7 Plus/iPad Pro 12.9 インチディスプレイモデル (第 2 世代) /iPad Pro 10.1 インチディスプレイモデルでは、カメラ のフォーマットで「高効率」が選択できるようになっています。(平成 29 年 11 月現在)

このフォーマットで撮影した写真や動画は、iOS9/iOS10の端末では 表示や再生ができません。

また、上記の端末から「高効率」フォーマットで撮影した写真や動画 を外部ストレージにバックアップした場合、外部ストレージからの iOS9/iOS10の端末へ復元できません。また、iOS9/iOS10の端末で は外部ストレージにある「高効率」フォーマットで撮影した写真や動画 を表示/再生、移動、コピーはできません。

上記の端末で撮影した写真や動画を、iOS9/iOS10の端末で表示/再 生する必要がある場合は、次の手順であらかじめカメラのフォーマッ トを「高効率」から「互換性優先」に変更してから、撮影するようにして ください。

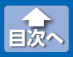

iOS11の「高効率」フォーマットについて

カメラのフォーマットを変更する

## カメラのフォーマットを変更する

※ OS によって、表示内容が異なる場合があります。

1 設定画面で[カメラ]をタップします。

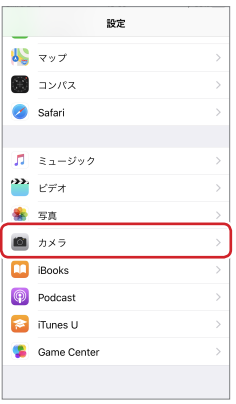

## 2 [フォーマット]をタップします。

| < 設定 カメ                                      | 7                              |
|----------------------------------------------|--------------------------------|
|                                              |                                |
| 設定を保持                                        | >                              |
| グリッド                                         | $\bigcirc$                     |
| QRコードをスキャン                                   |                                |
| ビデオ撮影                                        | 1080p/30 fps >                 |
| スローモーション撮影                                   | 1080p/240 fps >                |
| フォーマット                                       | >                              |
| HDR (ハイダイナミックレンジ)                            |                                |
| 自動HDR                                        |                                |
| 通常の写真を残す                                     | $\bigcirc$                     |
| HDRは、3段階の異なる露出の写<br>に合成する機能です。HDR様に加<br>します。 | 頁の良い部分を、1枚の写真<br>えて、標準露出の写真も保存 |

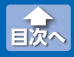

カメラのフォーマットを変更する

## 3 カメラ撮影で[互換性優先]を選択します。

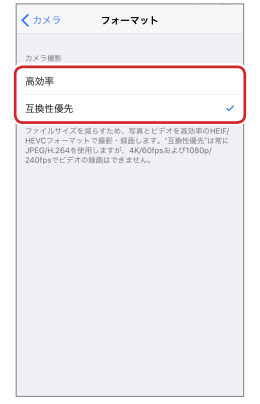

#### Logitec EXtorage Link for iOs ユーザーズガイド 2017年11月1日 第1版

- •本ガイドの著作権は、ロジテック株式会社が保有しています。
- 本ガイドの内容の一部または全部を無断で複製/転載することを禁止させていただきます。
- 本ガイドの内容に関しては、万全を期しておりますが、万一ご不明な点が ございましたら、弊社テクニカルサポートまでご連絡願います。
- 本アプリの仕様は、製品の改良のため予告なしに変更する場合があります。
- 実行した結果の影響につきましては、上記の理由にかかわらず責任を負い かねますのでご了承ください。
- ・iPhone、iPad、iPod は、合衆国およびその他の国々で登録されているアップル社の商標です。
- ・ iPhone 商標は、アイホン株式会社のライセンスに基づき使用されます。
- その他の会社名、商品名は各社の商標または登録商標です。